XR500 Series PROGRAMMING OPTIONS FOR WIRELESS OPERATION

#### XR500 SERIES <u>COMMAND PROCESSOR™ PANELS</u>

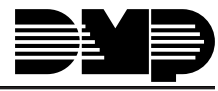

Digital Monitoring Products

# **List of Wireless Specific Prompts**

The following listed Sections are included for reference. Use these sections to configure your wireless equipment. A box indicates the specific wireless prompt(s) on each page

| Date | Section Number and Heading          | Quick Explanation of Changes                               |
|------|-------------------------------------|------------------------------------------------------------|
| 8/06 | 8.15 House Code                     | Option added for new wireless programming operation.       |
|      | 8.16 Detect Wireless Jamming        | Option added for new wireless programming operation.       |
|      | 12.3 System Monitor Troubles        | Added wireless trouble messages.                           |
|      | 16.2 Zone Number                    | Added zone numbers for new wireless programming operation. |
|      | 16.9 Next Zone                      | Revised to cover new wireless programming operation.       |
|      | 16.10 DMP Wireless                  | Section added for new wireless programming options.        |
|      | 16.11 1100 Series Wireless Key Fobs | Section added for new wireless programming options.        |
|      |                                     | Note: Subsequent section numbers changed.                  |
|      | 20.12.2 LX-Bus Zone Types           | Added table and text to reflect new DMP Wireless options.  |

### Wireless Prompts

The outline box surrounding a section indicates that the section includes new Wireless programming prompts.

| L.O | WIRELESS PROMPT | <b>New Wireless Prompt</b>   |
|-----|-----------------|------------------------------|
|     |                 | Text to describe the prompt. |

# MODEL XR500 SERIES COMMAND PROCESSOR PROGRAMMING GUIDE - SELECTED PAGES

© 2003 - 2006 Digital Monitoring Products, Inc. Information furnished by DMP is believed to be accurate and reliable. This information is subject to change without notice.

| 8.14 | BYPASS LIMIT 0                              | <b>Bypass Limit</b><br>Enter the maximum number of zones (0 to 8) that can be bypassed in any single area<br>when that area is being armed at a keypad. If more zones than the limit are in a<br>non-normal state or already bypassed at arming, arming does not occur and Arming<br>Stopped displays. The Bypass limit does not affect auto arming, keyswitch arming,<br>or remote arming. Entering 0 (zero) allows no limit. Default is 0 (zero). |
|------|---------------------------------------------|----------------------------------------------------------------------------------------------------|
| 8.15 | HOUSE CODE: XX                              | <b>House Code</b><br>When using a DMP wireless system, enter a house code between 1 and 50. When<br>using FA Series wireless enter 99. See Wireless programming in Zone Information.<br>Default is 0 indicating no wireless system is being used.                                                                                                    |
|      |                                             | The DMP house code identifies the panel, DMP receiver, and DMP transmitters to each other. When operating, the DMP receiver listens for transmissions that have the programmed house code and transmitter serial number.                                                                                                    |
|      |                                             | <b>Note:</b> The flexibility of DMP two-way wireless operation allows an existing house code to be changed in the panel at any time. The transmitters may take up to two minutes to learn the new house code and continue operation.                                                                                                    |
|      |                                             | <b>Note:</b> When any wireless zone programming is changed in the panel, wireless receiver zone programming is updated. At that point, all wireless zones display as normal for approximately 1 minute, regardless of the actual state of the zone.                                                                                                    |
| 8.16 | DETECT WIRELESS<br>JAMMING: <b>NO</b> YES   | <b>Detect Wireless Jamming</b><br>This option displays when the House Code entered is for a DMP 1100 Series Wireless<br>system (1-50). When enabled and the wireless receiver detects jamming, a trouble<br>or alarm message displays in the Status List and is sent to the central station<br>receiver. Select YES to enable jamming messages to display in the Status List.<br>Select NO to disable jamming messages. Default is NO.              |
| 8.17 | KEYPAD PANIC KEYS<br>ENABLED: NO <b>YES</b> | <b>Enable Keypad Panic Keys</b><br>This option allows the two-button panic key operation selected at the keypad to<br>send the Panic, Emergency, or Fire message to the central station receiver. Select<br>YES to enable the two-button panic operation to operate. To disable the two-button<br>panic operation, select NO. Default is YES.                                                                                                    |

## E INFORMATION

#### **DMP Wireless** For a DMP 1100X Wireless Receiver set the House Code from 1 to 50. See House Code programming in System Options. Zones 500 through 999 can be programmed as Wireless zones. Set the XR500 Series panel J23 jumper to X to enable on-board DMP Wireless operation. Briefly reset the panel using the J16 jumper to activate Wireless operation. Refer to the XR500 Series Installation Guide (LT-0681). For an 1100 Series Key Fob see section 16.11. For an FA Series Remote Wireless Receiver see section 16.12. **NOTE:** All wireless programming is stored in the XR500 Series panel. The 1100X Wireless Receiver obtains the necessary programming information from the panel each time the receiver powers up, when the programmer STOP routine is selected or the panel is reset. The receiver memory refresh takes up to 10 seconds to complete depending on the number of wireless zones programmed and the Red LED remains on during this time. Normal receiver operation is inhibited during the memory refresh period. 16.10 Wireless ZONE INFORMATION Select YES to program this zone as a DMP wireless zone. You must program the WIRELESS? NO YES wireless House Code prior to adding DMP wireless zones to the system. See House Code programming in System Options. Default is NO. 16.10.1 Serial Number Entry TRANSMITTER Enter the eight-digit serial number found on the wireless device. SERIAL#: XXXXXXXX ALREADY IN USE This prompt displays when the serial number is already programmed for another zone. The programmed zone number displays. ZONE NUMBER: XXX 16.10.2 Contact TRANSMITTER This option displays if the serial number entered is for an 1101 Universal CONTACT:XXXXXXXX Transmitter. Press any top row Select key to choose internal or external contacts. Default is INT. This option displays when programming an 1101 Transmitter. Select INT to use TRANSMTR CONTACT the internal reed switch contacts. Select EXT to connect an external device to INT EXT the 1101 terminal block. **Note:** The 1101 Universal Transmitter serial number may be programmed for two zones provided the Contact type (INT or EXT) is programmed differently for each zone. This message displays when the Contact type (INT or EXT) is already ALREADY IN USE programmed for another zone. The programmed zone number displays. ZONE NUMBER: XXX By allowing both of the Model 1101 Universal Transmitter contacts (INT and EXT) to be used at the same time, two zones may be programmed from one transmitter. For example, program transmitter serial number 01345678 as Zone 521 with an INT contact type. Then program the same transmitter serial number 01345678 as Zone 522 with an EXT contact type. The same serial number is used for both zones. Note: When using both contacts, you must use consecutive zone numbers. For example, zones 531 and 532 or zones 890 and 891 are acceptable zone assignments. This option only displays when EXT is selected as the Contact type. For external ZONE INFORMATION devices connected to the 1101 terminal block, select NO to use normally closed NORM OPN NO YES (N/C) contacts. Select YES to use normally open (N/O) contacts. Default is NO.

| 16.10.3                                       | TRANSMITTER<br>SUPRVSN TIME: XXX                                                                                                    | <b>Supervision Time</b><br>Press any top row key to select the supervision time required for the wireless<br>zone. Press COMMAND to accept the default time. Default is 60 minutes.                                                                                                    |
|-----------------------------------------------|----------------------------------------------------------------------------------------------------|----------------------------------------------------------------------------------------------------|
|                                               | SELECT MINUTES:<br>0 3 15 <b>60</b>                                                                                                    | Press the Select key under the required number of minutes. The transmitter<br>must check in at least once during this time or a missing condition is indicated<br>for that zone. 1100 Series transmitters automatically checkin based on the<br>supervision time selected for the wireless zone, no additional programming<br>is needed. If two zones share the same transmitter, the last programmed<br>supervision time is stored as the supervision time for both zones. Zero (0)<br>indicates an unsupervised transmitter. |
|                                               |                                                                                                    | <b>Note:</b> When the panel is reset or a receiver is installed or powered down and powered up, the supervision timer restarts for all wireless zones.                                                                                                    |
| 16.10.4                                       | LED OPERATION<br>NO YES                                                                                                    | <b>LED Operation</b><br>Select YES to turn on an 1142 Hold-up transmitter LED during Panic or<br>Emergency operation. Select NO to turn the LED off during Panic or Emergency<br>operation. The LED always operates when the transmitter case is open and the<br>tamper is faulted. Default is YES.                                                                                                    |
|                                               |                                                                                                    | <b>Note:</b> For UL listed holdup installations, set LED Operation to NO.                                                                                                    |
| 16.10.5                                       | NEXT ZONE NO YES                                                                                                    | <b>Next Zone</b><br>Select YES to return to the ZONE NO: - prompt to program a new zone. Select<br>NO to display the Alarm Action option.                                                                                                    |
| <b>1100 Sei</b><br>Fc<br>Op<br>Ke<br>Fc<br>Af | ries Key Fobs<br>or an 1100 Series Key Fo<br>otions. Only zones 400 t<br>ey Fob Programming She<br>ob Install Guide (LT-0703<br>iter entering the zone nu | ob set the House Code from 1 to 50. See House Code programming in System<br>o 449 can be programmed as 1100 Series Key Fob zones. Refer to the 1100 Series<br>et (LT-0706) supplied with the 1100X Wireless Receiver and the 1100 Series Key<br>) as needed.<br>umber, enter a key fob user number.                                                                                                    |
| 16.11.1                                       | KEY FOB USER<br>NUMBER: XXXX                                                                                                    | <b>Key Fob User Number</b><br>Enter the User Number (1-9999) used to identify the key fob user and their<br>arming and disarming authority. Default is blank.                                                                                                    |
| 16.11.2                                       | TRANSMITTER<br>SERIAL#: XXXXXXXX                                                                                                    | <b>Key Fob Serial Number</b><br>Enter the eight-digit serial number found on the wireless device.                                                                                                    |
| 16.11.3                                       | TRANSMITTER<br>SUPRVSN TIME: XXX                                                                                                    | <b>Key Fob Supervision Time</b><br>Press any top row key to select the supervision time required for the key fob<br>zone. Press COMMAND to accept the default time. Default is 0 for key fobs.                                                                                                    |
|                                               | SELECT MINUTES:<br>0 3 15 60                                                                                                    | Press the Select key under the required number of minutes. The key fob must check in at least once during this time or a missing condition is indicated for that zone. 1100 Series key fobs automatically checkin based on the supervision time selected for the wireless zone, no additional programming is needed. Zero (0) indicates an unsupervised transmitter.                                                                                                    |
|                                               |                                                                                                    | powered up, the supervision timer restarts for all wireless zones.                                                                                                    |
| 16.11.4                                       | NO. OF KEY FOB<br>BUTTONS: X                                                                                                    | <b>Number of Key Fob Buttons</b><br>Enter the number of buttons (1, 2, or 4) on the key fob being programmed.                                                                                                    |
|                                               |                                                                                                    | Note: If the key fob is a one-button model, programming continues at the Button Action section. Default button assignment for one-button key fobs is a Panic Alarm (PN) with no output assigned.                                                                                                    |

## ZONE INFORMATION

| 16.11.5 | BUTTON:<br>TOP BTM LFT RGT     | Key Fob Button Selection (Four Buttons)<br>This prompt only displays if the key fob being programmed is a four-button<br>model. Press the Select key under the key fob button to program. The<br>following list identifies the default button assignments:<br>TOP Arming with no areas assigned<br>BTM Disarming with no areas assigned      |
|---------|--------------------------------|----------------------------------------------------------------------------------------------------|
|         |                                | RGT Arming with Area 1 assigned                                                                                                    |
| 16.11.6 | BUTTON:<br>TOP BTM             | <b>Key Fob Button Selection (Two Buttons)</b><br>This prompt only displays if the key fob being programmed is a two-button<br>model. Press the Select key under the key fob button to program. The<br>following list identifies the default button assignments:<br>TOP Arming with no areas assigned<br>BTM Disarming with no areas assigned |
| 16.11.7 | BUTTON ACTION<br>yyy: XXXXXXXX | <b>Button Action</b><br>This option specifies the Button Action for an individual key fob button. The default action for the button selected is displayed. Press any Select key to display the Button Action options. To view more options press the COMMAND key.                                                                            |
|         |                                | APM (Arm) - Arms selected areas and force arms had zenes                                                                                                    |
|         | ARM DIS TGL STA                | DIS (Disarm) - Disarms selected areas                                                                                                    |
|         |                                | <b>TGL (Toggle Arm)</b> - Toggles arm/disarm for selected areas and force arms bad zones when arming.                                                                                                    |
|         |                                | <b>STA (Status)</b> - Causes the key fob LED to indicate the arm/disarm status of the system.                                                                                                    |
|         | BUTTON ACTION                  | <b>PN (Panic) -</b> Triggers a Panic zone type alarm with no restoral.                                                                                                    |
|         | PN PN2 EM EM2                  | <b>PN2 (Panic 2) -</b> Triggers a Panic zone type alarm with no restoral when pressed simultaneously with any other Panic 2 button. No action occurs when pressed alone.                                                                                                    |
|         |                                | EM (Emerg) - Triggers an Emergency zone type alarm with no restoral.                                                                                                    |
|         |                                | <b>EM2 (Emerg 2)</b> - Triggers an Emergency zone type alarm with no restoral when pressed simultaneously with any other Emergency 2 button. No action occurs when pressed alone.                                                                                                    |
|         | BUTTON ACTION<br>OUT RST UN    | <b>OUT (Output) -</b> Causes an output to turn on steady, pulse, momentary, toggle or off.                                                                                                    |
|         |                                | RST (Sensor Reset) - Causes the panel to perform a standard Sensor Reset.                                                                                                    |
|         |                                | UN (Unused) - The button is not used and performs no action.                                                                                                    |
| 16.11.8 | BUTTON<br>PRESS TIME: XXXXX    | <b>Button Press Time</b><br>This option specifies the amount of time (SHORT or LONG) the user must press<br>the button before the key fob sends a message to the wireless receiver. The<br>default press time displays. Press any Select key to set the Button Press Time<br>for Arm, Disarm, Toggle, Status, Output, and Sensor Reset.      |
|         |                                | Note: The Button Press Time is not programmable on Panic (PN or PN2),<br>Emergency (EM or EM2) or Unused (UN) zones. For those zones the button press<br>time is always two (2) seconds.                                                                                                    |
|         | PRESS TIME:<br>SHORT LONG      | <b>SHORT -</b> Press the button for one-half $(1/2)$ second to send the message to the wireless receiver.                                                                                                    |
|         |                                | LONG - Press the button for two (2) seconds to send the message to the wireless receiver.                                                                                                    |

| 16.11.9  | ARM/C             | DIS AF             | REAS:              |                    | Arm/Disarm Area Selection                                                                                                    |
|----------|-------------------|--------------------|--------------------|--------------------|----------------------------------------------------------------------------------------------------|
|          | 1<br>5<br>9<br>13 | 2<br>6<br>10<br>14 | 3<br>7<br>11<br>15 | 4<br>8<br>12<br>16 | Press the COMMAND key to program Arming and Disarming Areas. To select an area between 1 and 32, enter the area number using the keypad digit keys. When an area is selected, an asterisk appears next to the area number. Enter the number again to deselect the area. Press COMMAND to display the next set of areas. Press command the beginning of this                                                                                                    |
|          | 17                | 18                 | 19                 | 20                 | document. Default is no areas enabled.                                                                                                    |
|          | 21<br>25<br>29    | 22<br>26<br>30     | 23<br>27<br>31     | 24<br>28<br>32     | In order to arm or disarm selected areas, the Profile assigned to the User<br>Number needs to have the same area numbers selected. Any area may be<br>selected at Arm/Disarm Areas but only matching area numbers are armed or<br>disarmed when the specific button is pressed. For example, in Areas selection,<br>areas 1, 3, and 7 are selected. In the User Profile Arm and Disarm Areas, areas<br>1, 2, 4, and 7 are selected. When the user presses the button to Arm or Disarm<br>area(s), only matching areas 1 and 7 Arm/Disarm. |
|          |                   |                    |                    |                    | <b>Note</b> : When more areas are selected at Arm/Disarm Areas than are authorized in the User Profile, in the future the user can be given access authority to additional areas through the User Profile without requiring additional panel programming to select Arm/Disarm Areas. See User Profiles in the Appendix or refer to the XR500 Series User's Guide (LT-0683).                                                                                                    |
|          |                   |                    |                    |                    | After selecting the area numbers, for one-button key fobs the Zone No.:<br>prompt displays. For two-button or four-button key fobs, the Key Fob Button<br>Selection option displays to program additional buttons.                                                                                                    |
| 16.11.10 | OUTP              | UT NO              | D: XX              | <                  | ] Output Number                                                                                                    |
|          |                   |                    |                    |                    | You can specify a relay output to operate when OUT (Output), PN (Panic), PN2 (Panic 2), EM (Emergency), or EM2 (Emergency 2) is selected for a key fob Button Action and the button is pressed. Valid range is 1 to 6, 500 to 999, D1 to D16, or G1 to G20. For an area turned on by a PN, PN2, EM, or EM2 button action, the output turns off when any area is disarmed.                                                                                                    |
|          |                   |                    |                    |                    | To enter an output number, press a top row Select key followed by the output number. Press the COMMAND key.                                                                                                    |
| 16.11.11 | OUTF<br>yyy: )    | PUT A<br>XXXX      | CTIOI<br>XXXX      | N:                 | <b>Output Action</b><br>This option allows you to define the output action (STD, PLS, MOM, TGL, OFF) for the selected output number. The default is Steady.<br>yyy = the name of the button being programmed (TOP, BTM, LFT, RGT).<br>xxxxxxxx = the currently defined output action.                                                                                                    |
|          | OUTP<br>STD       | put a<br>Pls       | CTIOI<br>MOM       | N?<br>TGL          | STD (Steady) - The output is turned on and remains on.<br>PLS (Pulse) - The output alternates one second on and one second off.<br>The pulsing rate for a Model 716 relay attached to the LX Pus is 1.6 seconds                                                                                                    |
|          |                   |                    |                    |                    | <b>Note:</b> Pulse is not available for key fob button output programmed D1 to D16 or G1 to G20.                                                                                                    |
|          |                   |                    |                    |                    | MOM (Momentary) - The output is turned on only once for one second.<br>TGL (Toggle) - The output alternates between the on state and off state. Each<br>button press toggles the output state.                                                                                                    |
|          |                   |                    |                    |                    | <b>Note:</b> loggle is not available for key fob button output programmed G1 to G20.                                                                                                    |
|          | OUTF<br>OFF       | PUT A              | CTIO               | N?                 | OFF (Off) - The output is turned off. If programmed, the output was turned<br>on by some other means such as another button press, a zone action, or a<br>schedule.                                                                                                    |
|          |                   |                    |                    |                    | Note: When the output is assigned to PN/PN2 or EM/EM2 button action and is<br>turned on, the output turns off when any area is disarmed.<br>When the output action is steady, pulse or toggle and the output is turned on,<br>the output remains on until:<br>- the output cutoff time expires<br>- the output is reset from the keypad menu<br>- toggled off                                                                                                    |

## ZONE INFORMATION

| 16.11.12 NEXT ZONE NO YES                                                                                                    | <b>Next Zone</b><br>Select YES to return to the ZONE NO: - prompt to program a new zone. Select<br>NO to display the Alarm Action option.                                                                                                    |
|----------------------------------------------------------------------------------------------------|----------------------------------------------------------------------------------------------------|
| <b>Note:</b> All wireless progra<br>the necessary programmin<br>programmer STOP routine<br>seconds to complete depe<br>during this time. Normal | amming is stored in the XR500 Series panel. The 1100X Wireless Receiver obtains<br>information from the panel each time the receiver powers up, when the<br>is selected or the panel is reset. The receiver memory refresh takes up to 10<br>ending on the number of wireless zones programmed and the Red LED remains on<br>receiver operation is inhibited during the memory refresh period. |
| FA Series Wireless<br>For an FA Series Remote<br>System Options. Only zor<br>200 Wireless Zones.<br>For a DMP 1100X Wireless                    | Wireless Receiver set the House Code to 99. See House Code programming in the 500 to 699 can be programmed as FA Series Wireless zones for maximum of the section 16.10.                                                                                                    |
| 16.12 ZONE INFORMATION<br>WIRELESS? NO YES Set<br>Wit                                                                                           | <b>ireless</b><br>ect YES to program a wireless zone connected to an FA Series FA400-DMP Remote<br>reless Receiver. Press the COMMAND key to continue with wireless programming.                                                                                                    |
| <b>16.12.1</b> CHECK IN TM: 60                                                                                                    | <b>Check-in Time</b><br>You can set wireless transmitters to check in automatically every 10, 30, or 60<br>seconds or not at all. To change the 60 second default, press any top row Select<br>key to display NONE 10 30 60. Select the check-in time you want for this zone.                                                                                                    |
| <b>16.12.2</b> INT CONT NO YES                                                                                                    | <b>Internal Contact</b><br>Select YES to use an internal contact on the wireless transmitter. Select NO<br>to use an external contact. When you select NO, the following two prompts<br>display.                                                                                                    |
| <b>16.12.3</b> EOL <b>NO</b> YES                                                                                                    | <b>End-of-Line</b><br>Select YES to supervise an external contact connected to the wireless<br>transmitter. At the contact, install a 2.2k Ohm End-of-Line resistor in parallel<br>for Normally Open contacts and in series for Normally Closed contacts.                                                                                                    |
| 16.12.4 NRM OPEN NO YES                                                                                                    | <b>Normally Open</b><br>Select NO if the contact connected to the wireless transmitter is Normally<br>Closed.                                                                                                    |
| 16.12.5 NEXT ZONE NO YES                                                                                                    | <b>Next Zone</b><br>Select YES to return to the ZONE NO: - prompt to program a new zone. Select<br>NO to display the Alarm Action option.                                                                                                    |

| ga Disam condition for MT, DV, KA, and Zoniy,<br>DP Warth and Delay for KX, NJ, and Zoniy,<br>DP Warth and Delay for KX, NJ, and Zoniy,<br>DP Warth and Delay for KX, NJ, and Zoniy,<br>DP Warth and Delay for KX, NJ, and Zoniy,<br>DP Warth and Delay for KX, NJ, and Zoniy,<br>DP Warth and Delay for KX, NJ, and Zoniy,<br>DP Warth and Delay for KX, NJ, and Zoniy,<br>DP Warth and Delay for KX, NJ, and Zoniy,<br>DP Warth and Delay for KX, NJ, and Zoniy,<br>DP Warth and Delay for KX, NJ, and Zoniy,<br>DP Warth and Delay for KX, NJ, and Zoniy,<br>DP Warth and Delay for KX, NJ, and Zoniy,<br>DP Warth and Delay for KX, NJ, and Zoniy,<br>DV MT   DP Warth and Delay for KX, NJ, and Zoniy,<br>DV MT   DP Warth and Delay for KX, NJ, and Zoniy,<br>DV MT     DP Warth and Delay for KX, NJ, and Zoniy,<br>DV MT   DV MT   N   N   N   N   N   N   N   N   N   N   N   N   N   N   N   N   N   N   N   N   N   N   N   N   N   N   N   N   N   N   N   N   N   N   N   N   N   N   N   N   N   N   N   N   N   N   N   N   N   N   N   N   N   N   N   N   N   N   N   N   N   N                                                                                                    | 500 Series LX-Bus Z                                                                                 | one Information                                                  | Type                   | Area       | Fire<br>Bell | SSƏ    | DMF     | Wir              | eles             |          | Vir S    | erie        | si si         | Dis       | Dei      | pər i  | Dis.      | hort     | pa     | Arn<br>Op | en ei  | A S       | hort     | <del>.</del> |         |             |              |           |               |          |       |  |
|----------------------------------------------------------------------------------------------------|----------------------------------------------------------------------------------------------------|------------------------------------------------------------------|------------------------|------------|--------------|--------|---------|------------------|------------------|----------|----------|-------------|---------------|-----------|----------|--------|-----------|----------|--------|-----------|--------|-----------|----------|--------------|---------|-------------|--------------|-----------|---------------|----------|-------|--|
|                                                                                                    | ign Disarm condition for NT, D<br>ign Prewarn and Entry Delay fr<br>ign Retard and Presignal for FI | r, EX, A1, and A2 only.<br>or EX only.<br>, SV, A1, and A2 only. | E DY NT<br>FI EX<br>PN | t -        | * JuqJuO     | Wirel  | Contact | EXT Contact N/0? | Supervision Time |          |          | Puil-jo-bn3 | Normally Open | > Wessage | * JuqtuO | Action | > Wessage | * JuqJuO | Action | > Wessage | Action | > Message | • Output | Action       | Prewarn | Entry Delay | Retard Delay | Presignal | Fast Response | Priority | ອງ໒າຊ |  |
| Image: black black | nes to                                                                                              |                                                                  | E <sup>M</sup> SV      | 32         |              | z      | IN      | z                | 0                | Noi      | م<br>ا   | z           | z             | ·⊢-       |          | S      | ( H -     |          | s      | (⊢.       | S      | (⊢-       |          | ∠<br>s       | -       | - r         | z            | -         | z             | z        | ARM   |  |
| Image: black black |                                                                                                    |                                                                  | A1<br>A2               |            |              | or     | o       | o                | ς<br>γ           | ~ ≍      | <u> </u> | r or        | or            | <i>i</i>  |          | ⊾ ≲    | (         |          | ⊾ ≲    | i         | ₫ ₹    | (         |          |              | to      | 2 M         | or           | t         | or o          | or       | DIS   |  |
| HT NT N N N N N N N N N N N N N N N N N N N N N N N N N N N N N N N N N N N N N N N N N N N N N N N N N N N N N N N N N N N N N N N N N N N N N N N N N N N N N N N N N N N N N N N N N N N N N N N N N N N N N N N N N N N N N N N N N N N N N                                                                                                    | ne Type Defaults                                                                                    |                                                                  | FV<br>AR               |            |              | ≻      | EXT     | ~                | 2 09             |          | <u>~</u> | <u> </u>    | ≻             | JNU       |          | Ŀ      | טמב       |          | ш      | JNU       | ш      | JNU       | -        | <u>~</u>     | 16      | 7 4         | ≻            | 16        | ~             | ~        | STEP  |  |
| · · · · · · · · · · · · · · · · · · ·                                                                                                    | HT                                                                                                  |                                                                  | Ч                      |            |              | z      | Ł       | z                | 99               | ر<br>ار  | ~        | z           | z             | ı.        | 0        | :      | '         | 0        | :      | <         | :      | ∢         | 0        | -≻<br>:      |         |             |              |           | ∠<br>z        | z        |       |  |
| T E N N N N N N N N N N N N N N N N N N N N N N N N N N N N N N N N N N N N N N N N N N N N N N N N N N N N N N N N N N N N N N N N N N N N N N N N N N N N N N N N N N N N N N N N N N N N N N N N N N N N N N N N N N N N N N N N N N N N N                                                                                                    |                                                                                                    |                                                                  | Ъ                      |            |              | z      | Ł       | z                | 99               | 90       | 2        | z           | z             | ⊢         | 0        | :      | ⊢         | 0        | :      | <         | :      | ∢         | 0        | ≻<br>:       |         |             |              |           | ∠<br>z        | z        |       |  |
| E   Image: Second second se               | L                                                                                                   |                                                                  | ы                      |            |              | z      | T       | z                | ,<br>60          | ر (      | 2        | z           | z             | •         | 0        | :      |           | 0        | :      | )<br>∀    | :      | ۷         | 0        | ≻<br>:       | 1-16    | 1           |              |           | z             | z        |       |  |
| NIC NIC N                                                                                                    | Щ                                                                                                   |                                                                  | Ŀ                      |            | 0            | z      | Ł       | z                | ,<br>60          | 90       | 2        | z           | z             |           |          |        |           |          |        | )<br>∀    | :      | ۷         | 0        | ∠<br>∶       |         |             | z            | +         | ∠<br>z        | z        |       |  |
| ERGENCY   ERGENCY   ERGENCY   ERGENCY   ERGENCY   ERGENCY   ERGENCY   ERGENCY   ERGENCY   In   In <t< td=""><td>AIC</td><td></td><td>Nd</td><td></td><td></td><td>z</td><td>Ł</td><td>z</td><td>60</td><td>/</td><td>2</td><td>z</td><td>z</td><td></td><td></td><td></td><td></td><td></td><td></td><td>)<br/>∀</td><td>:</td><td>٩</td><td>0</td><td>2</td><td></td><td></td><td></td><td></td><td>∠<br/>z</td><td>z</td><td></td><td></td></t<>                                                                                                    | AIC                                                                                                 |                                                                  | Nd                     |            |              | z      | Ł       | z                | 60               | /        | 2        | z           | z             |           |          |        |           |          |        | )<br>∀    | :      | ٩         | 0        | 2            |         |             |              |           | ∠<br>z        | z        |       |  |
| PERVISORY   SV   O   N   N                                                                                                    | ERGENCY                                                                                             |                                                                  | EM                     |            |              | z      | Ł       | z                | 99               | 90       | 2        | z           | z             |           |          |        |           |          |        | <         | :      | ∢         | 0        | 2            |         |             |              |           | ∠<br>z        | z        |       |  |
| XILIARY1 XILIARY1 A1 N N N N N N N N N N N N N N N N N N N N N N N N N N N N N N N N N N N N N N N N N N N N N N N N N N N N N N N N N N N N N N N N N N N N N N N N N N N N N N N N N N N N N N N N N N N N N N N N N N N N N N N N N N N N N N N N N N N                                                                                                    | PERVISORY                                                                                           |                                                                  | SV                     |            | 0            | z      | Ł       | z                | 99               | 90       | 2        | z           | z             |           |          |        |           |          |        | <         | :      | ∢         | 0        | 2            |         |             | z            | +         | ∠<br>z        | z        |       |  |
| XILIARY 2 A2 N N N N T 0  A 0  A 0  A 0  N N N N N N N N N N N N N N N N N N N N N N N N N N N N N N N N N N N N N N N N N N N N N N N N N N N N N N N N N N N N N N N N N N N N N N N N N N N N N N N N N N N N N N N N N N N N N N N N N N N N                                                                                                    | XILIARY 1                                                                                           |                                                                  | A1                     |            |              | z      | Ę       | z                | 3                | 90<br>19 | 2        | z           | z             | ⊢         | 0        | :      | ∢         | 0        | :      | <         | :      | ∢         | 0        | 2            |         |             | z            | +         | ∠<br>z        | z        |       |  |
| E VERIFY EVERIFY EVERIFY A O A O A O A O A O A O A O A O A O A O A O A O A O A O A O A O A O A O A O A O A O A O A O A O A O A O A O A O A O A O A O A O A O A O A O A O A O A O A O A O A O A O A O A O A O A O A O A O A O A D A D A D A D D A D D D D D D D                                                                                                    | XILIARY 2                                                                                           |                                                                  | A2                     |            |              | z      | Ł       | z                | 3                | 9        | 2        | z           | z             | ⊢         | 0        | :      | ∢         | 0        | :      | <         | :      | ∢         | 0        | 2            |         |             | z            | +         | ∠<br>z        | z        |       |  |
| MING AND AR AR NO NO NO NO NO NO NO NO NO NO NO NO NO                                                                                                    | E VERIFY                                                                                            |                                                                  | F                      |            | 0            | z      | Ł       | z                | 3                | 3<br>3   | 2<br>0   | z           | z             |           |          |        | ∢         | 0        |        | <         | :      | ∢         | 0        | ∠<br> :      |         | $\vdash$    |              |           | z             | z        |       |  |
| one Name Section Section Section Section Section Section Section Section Section Section defaults to S. + = Sect retard to YES before selecting presignal. = Zone functions not available.                                                                                                    | MING                                                                                                |                                                                  | AR                     |            |              | z      | INT     | z                | 90               | لر ((    | 2<br>0   | z           | z             |           |          |        | A         | 0        |        |           |        |           |          |              |         |             |              | Π         | Η             |          | TGL   |  |
|                                                                                                    | one Name                                                                                            | Serial Number                                                    | * Output C             | Dptions: 1 | to 6, 500    | to 995 | , D1 tc | D16, G           | 1 to G           | 20 =     | = Outp   | ut act      | ion de        | faults    | to S.    | + = Se | t retar   | d to YI  | ES bef | ore sel   | ecting | presig    | nal.     | <b>=</b> Zo  | ne func | ctions      | not av       | ailable   |               |          |       |  |

#### 20.12.2 LX-Bus Zone Type Defaults

These are complete spellings of the abbreviations used for the zone types, such as Night and Exit.

**Type** - These are the abbreviations used for the zone types, such as NT and EX.

Area - 1 to 32 for NT, DY, EX, A1, A2, and AR.

**Fire Bell Out** - Only available for FI, FV, and SV zones. Use any output zone number listed.

Wireless - This indicates wireless equipment is being used.

**DMP Wireless** - These options are for use with the DMP 1100X Wireless Receiver.

**FA Series Wireless** - These options are for use with the FA400-DMP Remote Wireless Receiver.

**Message** - A = alarm report, T = trouble report, L = local, no report, - (dash) = no report, D = door propped (When SV zone is connected to 303 Silence/Reset Switch), S = sensor reset/alarm silence, C = early morning ambush cancel.

**Output** - These are the 6 on-board and 500 off-board relay outputs, D1 to D16, and G1 to G20.

Action - This selects the action of the output: S = steady, P = pulse, M = momentary, and F = follow

**Swinger** - The zone can be automatically shunted after a programmed number of trips.

**Prewarn** - This selects the keypad address that sounds the entry prewarn for this zone.

**Entry Delay** - This is the entry delay timer selected as the default for this zone.

**Retard Delay** - Provides a programmed retard time before an alarm initiates from a shorted zone. When used on an arming zone, the retard delay occurs when the zone is shorted before the armed state has changed. If the arming zone has Maintain as the Style, the retard delay also occurs when the zone returns to a normal state.

**Presignal** - Provides a keypad tone for zones in retard delay. Retard must be YES before Presignal can be selected.

**Fast Response** - Provides a 167ms zone response instead of the normal 500ms response.

**Cross Zone** - Provides cross zoning with any of the 574 zones.

**Priority** - Requires this zone to be in a normal condition before the area can be armed.

**Style** - The abbreviations for arming zone style: TGL = Toggle, ARM = Arm only, DIS = Disarm only, STEP = Wireless arming, MNT = Maintain

Wireless Programming Options

MADE IN

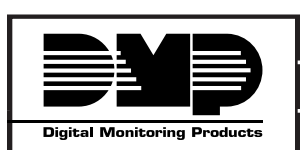

| 800-641-4282    | INTRUSION • FIRE • ACCESS • NETWORKS |
|-----------------|--------------------------------------|
| www.dmp.com     | 2500 North Partnership Boulevard     |
| Made in the USA | Springfield, Missouri 65803-8877     |